# **TUTORIAIS DIPS**

## Sumário

| 1 ACESSAR O SISTEMA DE INSCRIÇÕES | .2 |
|-----------------------------------|----|
| 2 ESQUECI MINHA SENHA             | .5 |
| 3 GERAR MEUS CERTIFICADOS         | .6 |

## **CERTIFICADOS** BANCAS DE Concursos e Processos seletivos

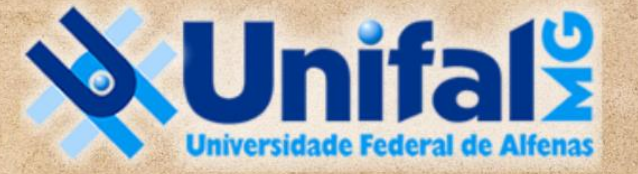

DIRETORIA DE PROCESSOS SELETIVOS

## 1 ACESSAR O SISTEMA DE INSCRIÇÕES

Acesse o <u>AMBIENTE DAS BANCAS DE CONCURSOS CLICANDO AQUI</u> ou, a partir da página principal da UNIFAL-MG, siga este caminho para chegar até o ambiente de emissão de certificados de participação em bancas:

#### Clique no ícone mostrado na tela.

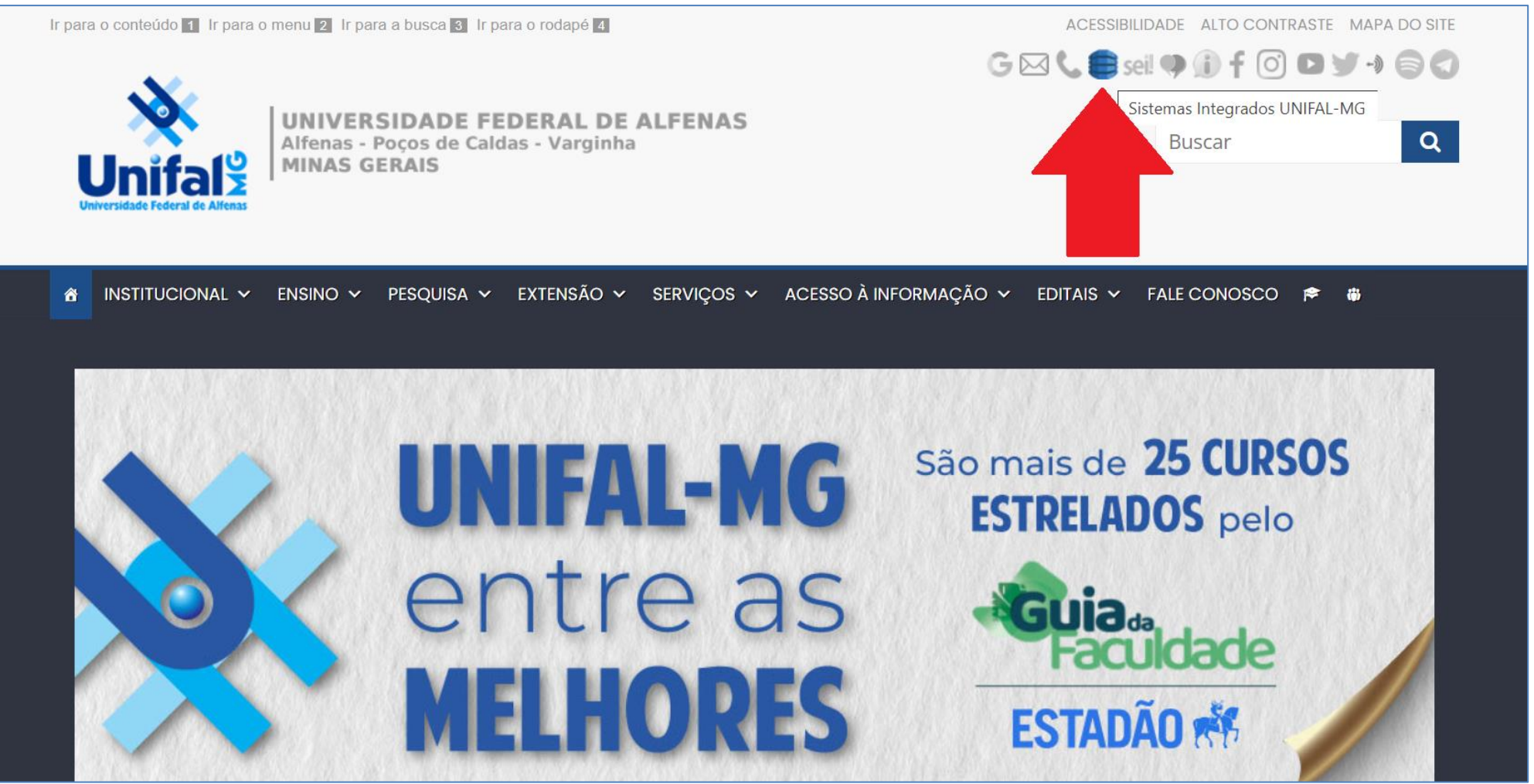

### Você será direcionado ao Portal de Acesso aos Sistemas Integrados. Entre os sistemas, procure pelo INSCRIÇÕES (CONCURSOS PÚBLICOS)

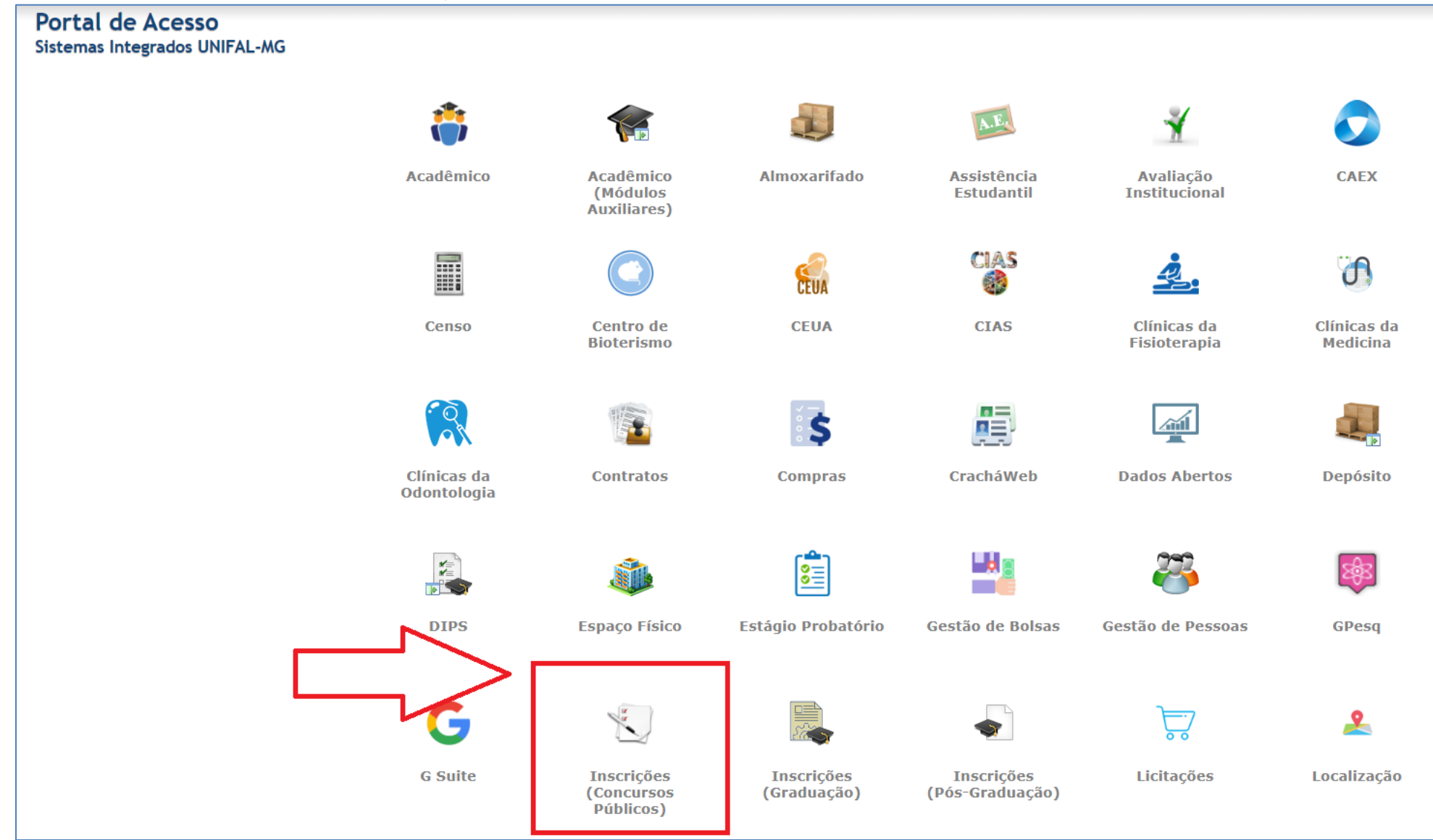

Ao acessar o sistema de inscrições, temos 5 módulos:

- a) Área Administrativa
- b) Área do Candidato
- c) Membro de Banca
- d) Lançameto de Notas
- e) Validação de certificados

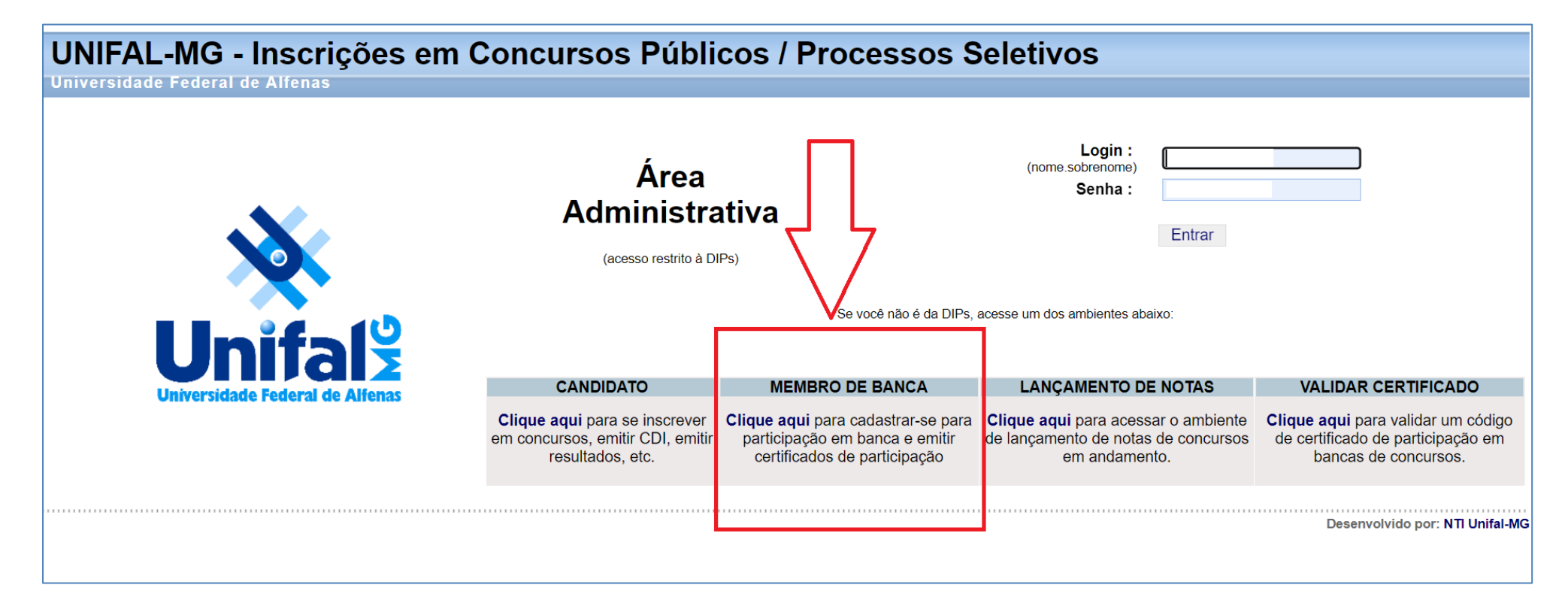

## 2 ESQUECI MINHA SENHA

**LEMBRE-SE:** Aqui o acesso é diferente o login institucional.

O LOGIN é o CPF (sem números)

A SENHA, caso não se lembre, você tem a opção de recuperá-la na tela, logo abaixo.

| <b>UNIFAL-MG - Inscrições em Concursos</b> | Públicos / Processos Seletivos                                                                                                    |  |  |  |  |  |
|--------------------------------------------|----------------------------------------------------------------------------------------------------|--|--|--|--|--|
| Universidade Federal de Alfenas            |                                                                                                    |  |  |  |  |  |
|                                            |                                                                                                    |  |  |  |  |  |
|                                            | Cadastro de Membros de Banca Examinadora                                                                                                   |  |  |  |  |  |
|                                            | Para participar como membro de Banca Examinadora nos concursos da <b>Unifal-MG</b> é necessário que você faça inicialmente o seu cadastro. |  |  |  |  |  |
|                                            | Se já for um usuário cadastrado, informe seu CPF e a sua senha para ter acesso aos seus dados.                                             |  |  |  |  |  |
|                                            | CPF : Somente números                                                                                                    |  |  |  |  |  |
| Unitală                                    | Senha :                                                                                                    |  |  |  |  |  |
| Universidade Federal de Alfenas            | Entrar                                                                                                    |  |  |  |  |  |
|                                            | Não sou cadastrado Esqueci a minha senha                                                                                                   |  |  |  |  |  |
|                                            | Contato: concursos@unifal-mg.edu.br<br>Site: https://www.unifal-mg.edu.br/dips                                                             |  |  |  |  |  |
|                                            | Desenvolvido por: NTI Unifal-MG                                                                                                    |  |  |  |  |  |
|                                            |                                                                                                    |  |  |  |  |  |

Entre em contato com a DIPS caso ela seja enviada para um e-mail ao qual você não tem mais acesso: dips@unifal-mg.edu.br

## 3 GERAR MEUS CERTIFICADOS

Assim que conseguir acessar sua área, verá várias opções, como possibilidade de alterar seus dados pessoais e de contato, instituição e, por último, PARTICIPAÇÕES EM BANCAS.

| UNIFAL-MG - Inscrições em Concursos Públicos / Processos Seletivos |                   |              |              |            |                |                         |      |  |  |
|--------------------------------------------------------------------|-------------------|--------------|--------------|------------|----------------|-------------------------|------|--|--|
| ATENÇÃO: Leia atentamente todas as informações da tela.            |                   |              |              |            |                |                         |      |  |  |
| Menu de Opções                                                     |                   |              |              |            |                |                         |      |  |  |
|                                                                    | Dados Pessoais >> | Endereços >> | Telefones >> | e-mails >> | Instituição >> | Participações em Bancas | Sair |  |  |

Clique na última opção e todos os certificados aparecerão a seguir. Para salvá-los, clique em GERAR.

| UNIFAL-MG - Inscrições em Concursos Públicos / Processos Seletivos                               |            |                               |                                   |                        |                      |                           |                         |      |                       |             |  |
|--------------------------------------------------------------------------------------------------|------------|-------------------------------|-----------------------------------|------------------------|----------------------|---------------------------|-------------------------|------|-----------------------|-------------|--|
| Universida                                                                                       | de Federal | de Alfenas                    |                                   |                        |                      |                           |                         |      |                       |             |  |
| ATENÇÃO: Leia atentamente todas as informações da tela.                                          |            |                               |                                   |                        |                      |                           |                         |      |                       |             |  |
| Salve primeiro os seus dados pessoais para depois cadastrar seus endereços, telefones e e-mails. |            |                               |                                   |                        |                      |                           |                         |      |                       |             |  |
| Menu de Opcões                                                                                   |            |                               |                                   |                        |                      |                           |                         |      |                       |             |  |
|                                                                                                  |            | Dados Pessoais >>             | Endereços >>                      | Telefones >>           | e-mails >>           | Instituição >>            | Participações em Bancas | Sair |                       |             |  |
| - Bancas                                                                                         |            |                               | <b>Dados P</b><br>CPF :<br>Nome : | Pessoais               |                      |                           |                         |      |                       |             |  |
|                                                                                                  | Edital     | Cargo                         |                                   |                        |                      | Disciplina                |                         |      | Data Início<br>Provas | Certificado |  |
|                                                                                                  |            | 130/2023 Professor Substituto | Propriedade Intel                 | lectual em Biotecnolog | gia, Bioética, Metoo | lologia e Filosofia da Ci | ência.                  |      | 14/08/2023            | Gerar       |  |

Dúvidas, entre em contato com a DIPS: <u>dips@unifal-mg.edu.br</u>